### **PP** Computers, spol. s r.o. (eshop.ppcomp.cz)

eshop@ppcomp.cz 608 772 667

# VICTRON VE.DIRECT BLUETOOTH PŘEVODNÍK

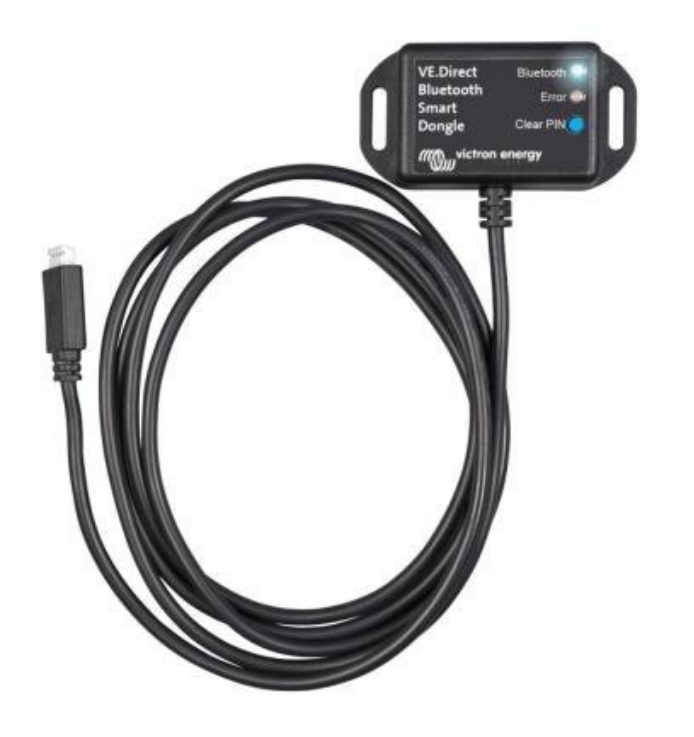

| Cena celkem: | 930 Kč            |
|--------------|-------------------|
|              | (bez DPH: 769 Kč) |
| Běžná cena:  | 1 023 Kč          |
| Ušetříte:    | 93 Kč             |
| Kód zboží:   | SOPGWL0304        |
| Part No.:    | ASS030536011      |
| Záruka:      | 60 měs.           |
| Stav:        | Nové zboží        |
|              |                   |

## **Popis**

#### Victron VE.Direct Bluetooth převodník

Rozhraní **VE.Direct na Bluetooth** pro monitorování zařízení Victron Energy na vašem mobilu, tabletu či jiném kompatibilním zařízení.

S VE.Direct to Bluetooth dongle můžete získat **aktuální informace o stavu zařízení**, dále pak **historické hodnoty**, a dokonce i výrobky Victron Energy **konfigurovat**. Dongle **spolupracuje s VictronConnect App**, k dispozici je pro Android a iOS zařízení.

#### ZÁKLADNÍ SPECIFIKACE

Rozhraní: VE.Direct, Bluetooth Kompatibilita: všechny produkty Victron, které mají vestavěný VE.Direct port Barva: černá

#### Užitečné odkazy:

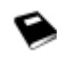

VictronConnect - Manuál (EN)

VictronConnect - Průvodce konfigurací (CZ - Google Translate překlad)

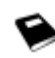

<u>Update/aktualizace firmwaru</u>

#### Poznámky k instalaci:

- Připojte dongle přímo k produktům. Dongle nelze připojit k Color Control GX.
- Není možné monitorovaný produkt používat s pomocí dongle a zároveň používat Color Control GX.
- Není možné prodlužovat kabel VE.Direct.

#### Podporované telefony a tablety:

Použitý přístroj musí mít Bluetooth 4.0 (BT LE). Úplný seznam zařízení najdete v příručce VictronConnect.

#### Postup spárování:

Výchozí kód PIN je 000000 (6x nula). Po připojení můžete změnit PIN kód pomocí tlačítka (i) v pravém horním rohu aplikace. Pokud dojde ke ztrátě dongle PIN kódu, nastavte ho na 000000 stisknutím a podržením tlačítka.

#### LED stavové kódy:

Dongle má dvě LED diody, stavovou LED Bluetooth (modrá) a chybovou LED (červená). Při zapnutí se rozsvítí obě diody.

#### Nevidím svůj produkt na obrazovce displeji:

- Pouze jeden telefon nebo tablet může být připojen k dongle současně. Ujistěte se, že žádné další zařízení není připojené k dongle a zkuste to znovu.

- Dongle nepodporuje všechny produkty Victron. Zkontrolujte, zda je výrobek Victron uvedený v části výše.

 Dongle je napájen přes kabel VE.Direct. Ujistěte se, že dongle je připojen k podporovanému zařízení a LED bliká při připojování kabelu nebo je zapnuto napájení.

#### Nemohu se připojit k dongle:

- Ujistěte se, že jste dostatečně blízko k dongle. V otevřeném prostoru, ve vzdálenosti cca do 20 metrů by měl fungovat.
- Problémy s připojením mohou být způsobeny nesprávným spárování Bluetooth. Zkuste znovu spárování tak, že nejprve odstraníte párování z telefonu: přejděte do Nastavení telefonu, pak zvolte funkci Bluetooth. Klikněte na ikonu vedle
"VE.Direct LE" zařízení a zvolte "Zapomeňte na toto zařízení". Poté otevřete aplikaci VictronConnect znovu a opět zvolte vyhledat výrobky. Nastavte dongle do režimu párování stiskem tlačítka, vyberte produkt Victron na obrazovce dané aplikace, potvrďte párování a nyní byste měli být připojeni k dongle.

#### Aktualizace firmware dongle:

Při prvním připojení s novou verzí VictronConnect se může stát, že firmware dongle je třeba aktualizovat. Mějte na paměti, že tato aktualizace firmwaru dongle může být trochu složitější: všechny kroky je třeba trpělivě a přesně dodržovat. Aktualizace může potřebovat více kroků: proces se může opakovat, dokud položka dongle nezmizí ze seznamu a produkt bude připojen k dongle.

# Pokud se proces aktualizace přeruší, jednoduše aplikaci zavřete a znovu otevřete. To by mělo obnovit proces aktualizace do posledního dokončeného kroku.

#### Android

Postupujte podle pokynů v PDF návodu (Update/aktualizace firmwaru).

#### iOS

1. Dongle musí být spárován před zahájením aktualizace.

2. Po prvním kroku aktualizace je dokončen, přejděte do iPhone/iPad Bluetooth nastavení a odeberte dongle ze seznamu spárovaného příslušenství. Pak se vraťte do VictronConnect app a pokračujte druhým krokem.